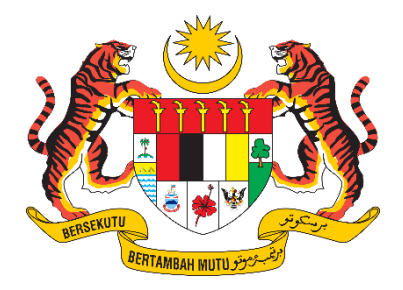

# DOKUMEN MANUAL PENGGUNA SISTEM

# ePantas

# PERMOHONAN

| NAMA AGENSI       | :  | KEMENTERIAN PERPADUAN NEGARA |
|-------------------|----|------------------------------|
| NAMA AGENSI INDUK | :  | KEMENTERIAN PERPADUAN NEGARA |
| TARIKH DOKUMEN    | •• | 1.1.2025                     |
| VERSI DOKUMEN     | •  | 1.0                          |

1 | Manual Permohonan ePantas

# i. Keterangan Dokumen

Dokumen ini bertujuan untuk mengemukakan manual pengguna bagi proses permohonan Sistem ePantas.

## i. Kawalan Dokumen

| No. Versi | Tarikh   | Ringkasan Pindaan | Penyedia             |
|-----------|----------|-------------------|----------------------|
| 1.0       | 1.1.2025 | -                 | Azhim Arief Bin Ahya |
|           |          |                   |                      |
|           |          |                   |                      |

# ii. Kandungan

| i.  | Kete  | rangan Dokumen         | 2  |
|-----|-------|------------------------|----|
| i.  | Kawa  | alan Dokumen           | 2  |
| ii. | Kano  | lungan                 | 3  |
| 1.  | PEN   | GENALAN                | 4  |
|     | 1.1.  | Glosari                | 4  |
| 2.  | ARA   | HAN PENGGUNAAN SISTEM  | 5  |
| 4   | 2.1.  | Capaian Sistem         | 5  |
|     | 2.2.  | Daftar Akaun           | 6  |
|     | 2.3.  | Log Masuk Sistem       | 11 |
|     | 2.4.  | Permohonan Peruntukan  | 13 |
|     | 2.5.  | Semak Status           | 17 |
|     | 2.5.1 | Senarai Permohonan     | 17 |
|     | 2.5.2 | Butiran Permohonan     | 18 |
|     | 2.5.3 | Kemaskini Permohonan   | 19 |
|     | 2.5.4 | Batal/Hapus Permohonan | 23 |
|     | 2.6.  | Profil Pengguna        | 24 |
| 2   | 2.7.  | Pengesahan             | 26 |
| 2   | 2.8.  | Log Keluar             | 28 |
| 3.  | BAN   | TUAN HELPDESK          | 29 |

#### 1. PENGENALAN

Tujuan dokumen ini adalah sebagai panduan pengguna dalam menggunakan Sistem ePantas. Ia dapat memudahkan pengguna Sistem ePantas kerana langkah penggunaan setiap modul yang terdapat dalam Sistem ePantas dicatat di dalam dokumen ini. Dokumen ini akan dipantau dan dikemaskini dari semasa ke semasa mengikut keperluan.

#### 1.1. Glosari

| Terma/<br>Singkatan | Penerangan                                                           |
|---------------------|----------------------------------------------------------------------|
| KPN                 | Kementerian Perpaduan Negara.                                        |
| Modul               | Satu set proses yang berfungsi sebagai modul atau menu dalam sistem. |
| PPT                 | Perancangan Perbelanjaan Tahunan.                                    |

Jadual 1.1 Glosari

# 2. ARAHAN PENGGUNAAN SISTEM

# 2.1. Capaian Sistem

Sistem ePantas dapat dicapai menerusi pautan <u>https://aplikasi.perpaduan.gov.my/ePantas/</u>. Langkah capaian adalah seperti berikut:

- 1. Buka browser (Google Chrome/Mozilla Firefox/Microsoft Edge/Brave, etc).
- 2. Taip pautan https://aplikasi.perpaduan.gov.my/ePantas/ seperti di Rajah 1.

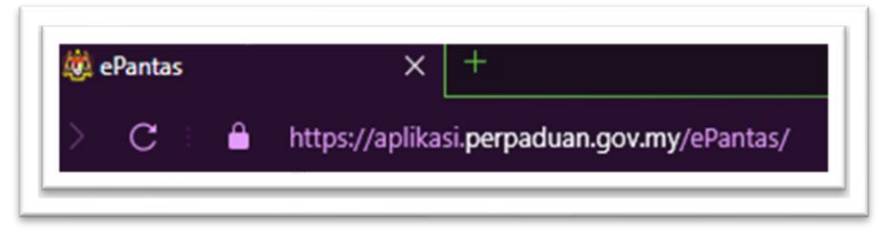

Rajah 1

3. Paparan seperti di Rajah 2 akan dipaparkan.

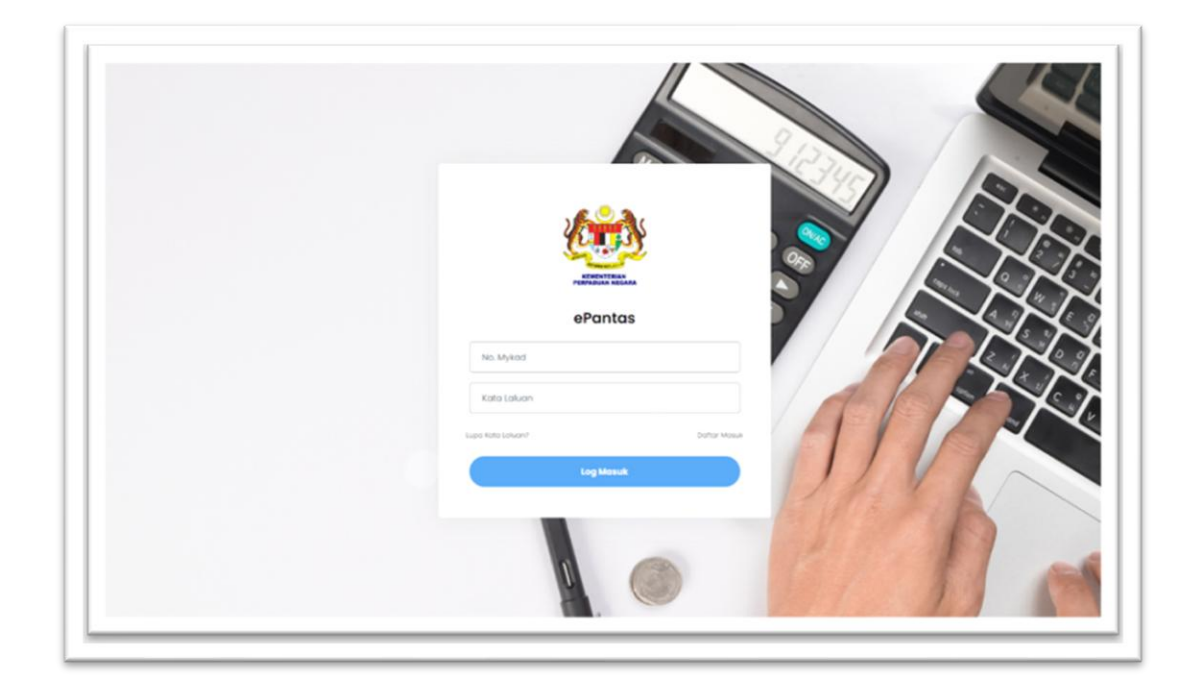

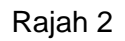

#### 2.2. Daftar Akaun

Langkah untuk mendaftar akaun ke dalam sistem adalah seperti berikut:

1. Klik Daftar Akaun untuk cipta akaun pengguna seperti Rajah 3.

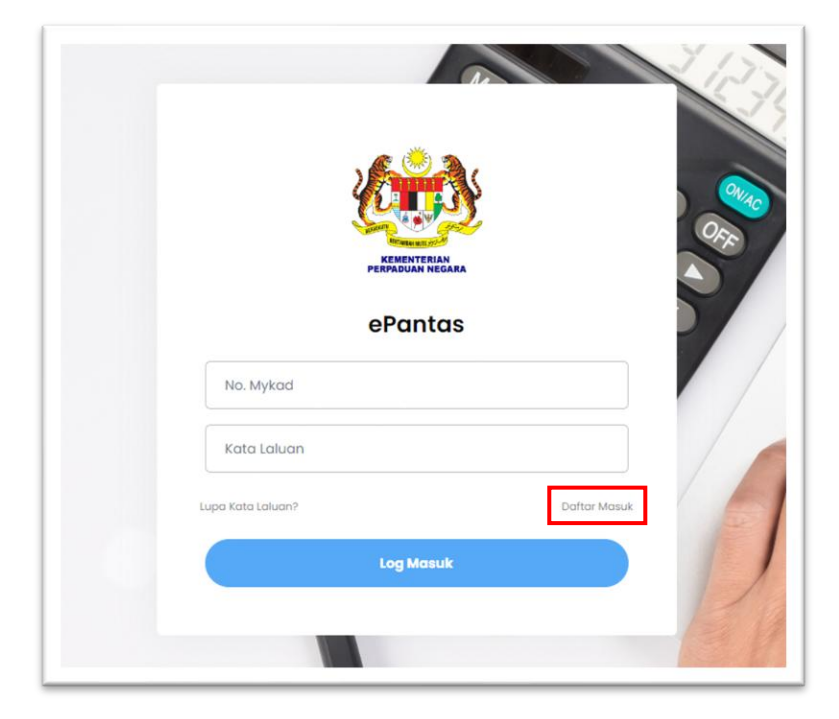

Rajah 3

2. Pilih untuk mendaftar sebagai Pengguna Agensi atau Pengguna Kementerian seperti **Rajah 4.** 

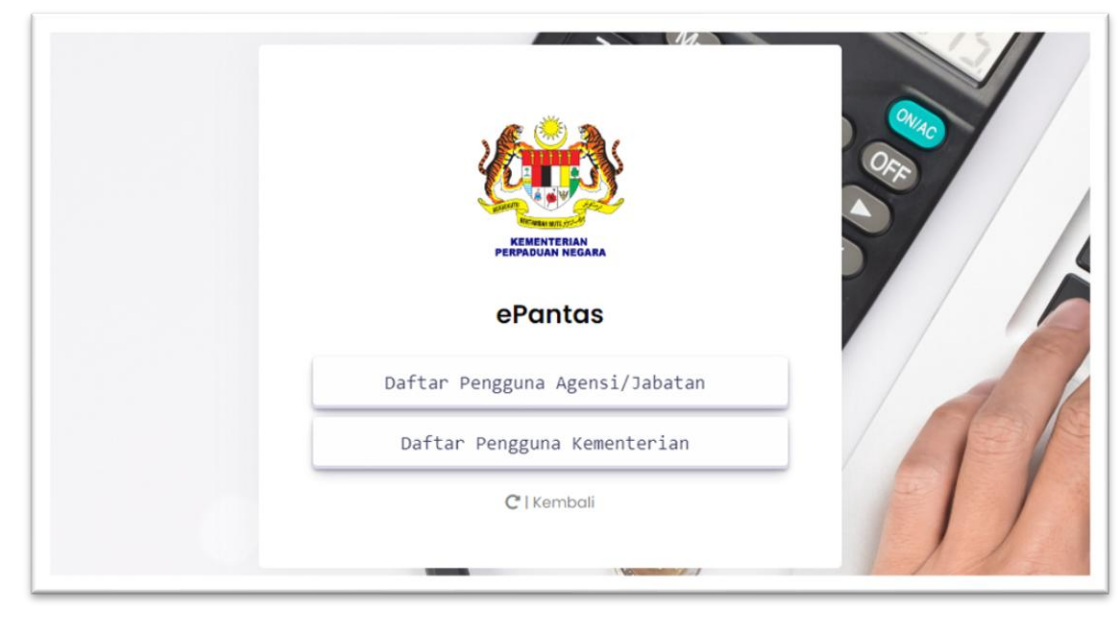

Rajah 4

Cara pendaftaran akaun pengguna kementerian:

1. Untuk pengguna kementerian, sila masukkan maklumat emel rasmi anda dan klik '**Hantar'** seperti yang ditunjukkan dalam **Rajah 5**.

| WING         WING         WING <t< th=""><th></th></t<> |  |
|----------------------------------------------------------------------------------------------------|--|
| e.g verifyemel@perpaduan.gov.com.my                                                                                                    |  |
| Hantar                                                                                                    |  |
| C   Kembali                                                                                                    |  |
|                                                                                                    |  |

Rajah 5

2. Satu notifikasi akan dipaparkan. Pengguna perlu melihat emel yang telah dihantar untuk meneruskan proses seterusnya.

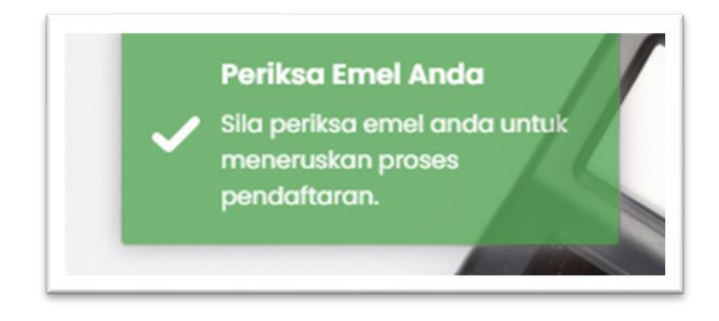

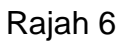

3. Pengguna akan mendapat satu emel seperti di **Rajah 7**. Sila klik pautan **Pendaftaran Akaun**.

| to me                           | ×                                                                                                    |
|---------------------------------|----------------------------------------------------------------------------------------------------|
|                                 |                                                                                                    |
| Assalamualaikum dan Salam       | Perpaduan.                                                                                                    |
| YBhg. Datuk/Dato'/ YBrs. Dr/    | Tuan/Puan,                                                                                                    |
| Pendaftaran Akaun ePa           | intas                                                                                                    |
| 1. Pengesahan pendaftaran       | untuk sistem ePantas boleh dilakukan dengan menekan pautan berik <mark>ut: <u>Pendaftaran Akaun</u></mark>             |
| 2. Sebarang pertanyaan bole     | h diajukan kepada Pentadbir Sistem, Pegawai Seksyen Kewangan, Bahagian Kewangan dan Pembangunan, Kementerian Perpaduan |
| Sekian, terima kasih.           |                                                                                                    |
|                                 |                                                                                                    |
| "MALAYSIA MADANI"               |                                                                                                    |
| "BERKHIDMAT UNTUK NE            | SARA"                                                                                                    |
| ** E mal ini diisas alah sistar | n aDantae dan tidak narlu dihalae. **                                                                                  |

Rajah 7

 Satu paparan akan dipaparkan seperti Rajah 8. Masukkan kata laluan mengikut syarat kata laluan yang ditetapkan. Tekan butang Cipta Akaun setelah selesai.

|                              | PERPADUA    | N NEGARA        |  |
|------------------------------|-------------|-----------------|--|
|                              | ePa         | ntas            |  |
|                              | Pendaftaran | Kementerian     |  |
| No. Mykad                    |             |                 |  |
| 00                           |             |                 |  |
| Nama                         |             |                 |  |
| Test                         |             |                 |  |
| Email                        |             |                 |  |
| test@perpaduan.gov.my        |             |                 |  |
| Bahagian                     |             | Jawatan         |  |
| Bahagian Pengurusan Maklumat |             | Personel MySTEP |  |
| Grod                         |             |                 |  |
| 41                           |             |                 |  |
|                              |             |                 |  |

Rajah 8

| The statistical set one                             | , |
|-----------------------------------------------------|---|
| Lindt Kata Laluan                                   |   |
| Minimum 8 aksora                                    |   |
| I Sekurang-kurangnya satu huruf besar (A-Z)         |   |
| : Sekurang-kurangnya satu huruf kecil (a-2)         |   |
| : Sekurang-kurangnya satu nombor (0-9)              |   |
| : Sekurang-kurangnya satu karakter khas (1,8,1#,\$) |   |
|                                                     |   |

Rajah 9

5. Paparan notifikasi seperti **Rajah 10** akan dipaparkan jika pendaftaran berjaya.

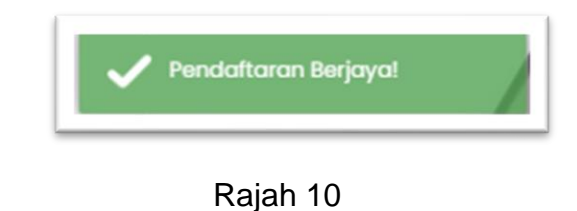

Cara pendaftaran akaun pengguna agensi/jabatan:

 Untuk pengguna agensi, sila masukkan maklumat anda dengan lengkap. Pastikan Nama Bahagian dimasukkan dengan penuh, contohnya: Bahagian Komunikasi Korporat, dan hanya pegawai dengan gred 41 ke atas sahaja yang dibenarkan untuk mendaftar. Setelah itu, klik butang Hantar seperti yang ditunjukkan dalam Rajah 12.

|                                                                | ePantas                                                            |     |
|----------------------------------------------------------------|--------------------------------------------------------------------|-----|
| No. Mykad<br>Noma                                              | Pendethlarin Agenci                                                |     |
| Ersel<br>Agenal                                                | ٩٠                                                                 | 75  |
| Jewsten                                                        | njihtan anga memokakan normi yeruh dan belar bahagan anjas<br>Ored |     |
| No. Telefon<br>Kote Labuen (ver Gascon)                        | No. Telefon Pejobet (Aptivit)                                      | (A) |
| Nicipatiter serve secont rung<br>Nicipatiter perpension singer | en optimuster als.<br>ottinuterette end ping och                   | 22  |

| 1 (0) 011 1 1 |
|---------------|
|---------------|

| *Sila pastikan semua l | ecuali ruangan opti  | ional telah diisi.     |                   |             |  |
|------------------------|----------------------|------------------------|-------------------|-------------|--|
| *Untuk tujuan pengesi  | ihan, sila gunakan a | ilamat e-mel yang sah. |                   |             |  |
| Refresh semul          | i captcha jika ar    |                        |                   | an cantcha  |  |
| Refresh semula         | r captena jika ar    | iaa mengalami masai    | an dengan pengisi | an capiena. |  |
|                        |                      |                        |                   |             |  |

Rajah 12

2. Satu e-mel akan dihantar ke alamat e-mel pendaftar. Pendaftar perlu menekan pautan yang disediakan dalam e-mel tersebut untuk mengesahkan pendaftaran dan melengkapkan proses pendaftaran.

| to me +               | i hai hannai rifini ni ku                                                                       |
|-----------------------|-------------------------------------------------------------------------------------------------|
| Translate to          | inglish X                                                                                       |
| Assalamualaikum o     | an Salam Perpaduan.                                                                             |
| YBhg. Datuk/Dato'/    | YBrs. Dr/Tuan/Puan,                                                                             |
| Pendaftaran Ak        | aun ePantas                                                                                     |
| 1. Adalah dimaklun    | kan maklumat pendaftaran ePantas Kementerian Perpaduan Negara adalah seperti berikut.           |
| Mykad                 | : 00000000020                                                                                   |
| Nama                  | : Test Login Acc Agensi                                                                         |
| Emel                  | : testEmel@perpaduan.gov.my                                                                     |
| Agensi                | : Jabatan Perpaduan Negara dan Integrasi Nasional (JPNIN)                                       |
| Bahagian              | : Bahagian Pengurusan Maklumat                                                                  |
| Jawatan:              | : Pegawai Teknologi Maklumat                                                                    |
| Gred:                 | : F44                                                                                           |
| 2. Untuk mengesa      | ıkan dan mengaktifkan pendaftaran anda, sila klik pautan berik <mark>ut: <u>ePantas</u>.</mark> |
| 3. Sebarang pertan    | /aan boleh dikemukakan kepada Pegawai Seksyen Kewangan, Bahagian Kewangan dan Pembangunan.      |
| Sekian, terima kasi   | L                                                                                               |
| "MALAYSIA MADA        | N/"                                                                                             |
| "BERKHIDMAT UN        | TUK NEGARA"                                                                                     |
| ** E-mel ini dijana d | leh ePantas dan tidak periu dibalas. **                                                         |
|                       |                                                                                                 |

Rajah 12

#### 2.3. Log Masuk Sistem

Langkah untuk log masuk ke dalam sistem adalah seperti berikut:

1. Masukkan **No. Mykad dan Kata Laluan** ke dalam ruangan yang disediakan seperti **Rajah 13**. Seterusnya, klik **Log Masuk**.

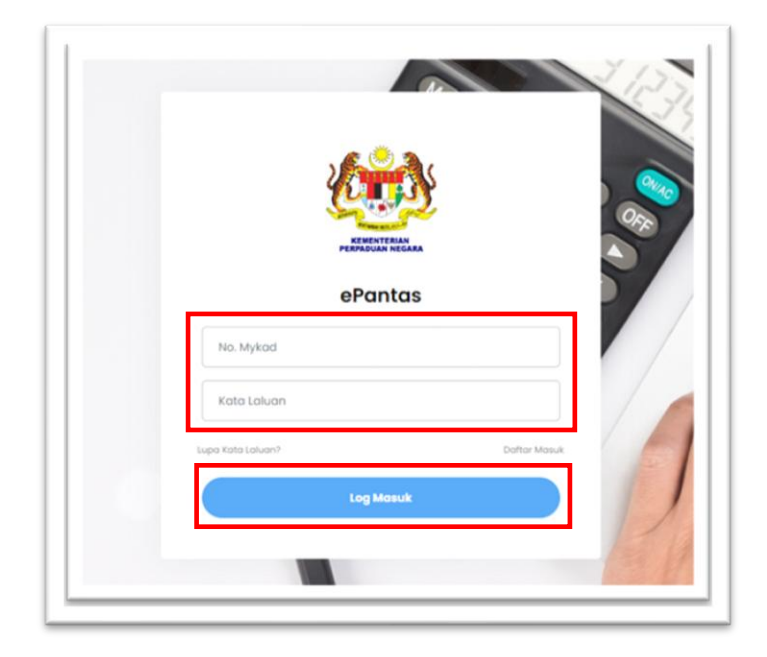

Rajah 13

2. Setelah pengguna berjaya log masuk, menu utama berserta maklumat pengguna akan dipaparkan seperti **Rajah 12.** 

|           | 🖷 Menu Utama                           |              |                                    | Pengguna Bic |
|-----------|----------------------------------------|--------------|------------------------------------|--------------|
| Maklumat  |                                        | Nama Pegawai | Test User Pengguna                 |              |
| Pengguna  |                                        | Bahagian     | Bahagian Pengurusan Maklumat       |              |
| i onggana |                                        | Agensi       | Kementerian Perpaduan Negara (KPN) | 1            |
|           |                                        | Jawatan      | Tester                             |              |
|           |                                        | E-mel        | testpengguna@gmail.com             |              |
|           | + Permohonan 📄 Semak J <del>anus</del> |              | Permohonan Peruntukan +            | 1/1/         |

Rajah 14

- 1. Maklumat Pengguna Maklumat pegawai akan dipaparkan.
- 2. Modul Sistem Peruntukan Kewangan:
  - i. Permohonan Peruntukan:
    - Borang Permohonan Peruntukan.
  - ii. Semak Status:
    - Senarai Permohonan.
    - Butiran Permohonan.
    - Kemaskini Permohonan.
    - Batal/Hapus Permohonan.
  - iii. Pengesahan

#### 2.4. Permohonan Peruntukan

Permohonan Peruntukan mengandungi borang permohonan peruntukan kewangan.

• Klik pada butang "Permohonan Peruntukan" seperti di Rajah 15.

| <b>(1)</b> |                               |                                                                                                    | Pengguna 🗸 |
|------------|-------------------------------|----------------------------------------------------------------------------------------------------|------------|
|            | 📽 Menu Utama                  |                                                                                                    |            |
|            | Nama Pegawai                  | : Azhim.                                                                                                    |            |
|            | No. Kad Pengenalan            | : 99                                                                                                    | $\sim$     |
|            | Agensi                        | : Kementerian Perpaduan Negara                                                                                                    | $\sim$     |
|            | Bahagian                      | : Bahagian Pengurusan Maklumat                                                                                                    |            |
|            | Jawatan                       | : Personel MySTEP                                                                                                    | 0 %        |
|            | E-mei                         | : azhim@perpaduan.gov.my                                                                                                    | $\sim$     |
|            | + Permohonan \Xi Semak Status |                                                                                                    |            |
|            |                               | Permohonan Peruntukan 🕇                                                                                                    |            |
|            | Paparan terbaik mengg         | Copyright © 2024 - Kementerian Perpaduan Negara (KPN)<br>unakan pelayari internet Google Chrome atau Mazilla Fierfox terkini dengan resolusi 1024 x 768 pixets. |            |

Rajah 15

 Paparan Borang Permohonan Peruntukan akan dipaparkan seperti Rajah 16 dan Rajah 17. Pemohon perlu mengisi 2 bahagian: Maklumat Pemohon & Maklumat Permohonan.

| Permohonan Peruntukan |                                    |                      | 0 Sila pas | stikan semua yang bertanda * diisi Status : Drof |
|-----------------------|------------------------------------|----------------------|------------|--------------------------------------------------|
| A Maklumat Pemohon    | rmohonan                           |                      |            |                                                  |
| Nama Pegawai          | Test User Penaauna                 |                      |            |                                                  |
| Jawatan               | Tester                             |                      | Gred       | F29                                              |
| Agensi                | Kementerian Perpaduan Negara (KPN) |                      |            |                                                  |
| Bahagian              | Bahagian Pengurusan Maklumat       |                      |            |                                                  |
| E-mel                 | testpengguna@gmail.com             |                      |            |                                                  |
| No. Telefon Pejabat * | 0380918000                         | No. Telefon Bimbit * |            | 018888888                                        |
|                       |                                    |                      |            | C   Kemboli                                      |
|                       |                                    |                      |            |                                                  |

Rajah 16

| Permohonan Peruntukan |                                                                   | Sila pastikan semua yang bertanda * diisl. Status : Draf |
|-----------------------|-------------------------------------------------------------------|----------------------------------------------------------|
| A Maklumat Pernohon   | ohonan                                                            |                                                          |
| Tajuk Permohonan *    |                                                                   |                                                          |
| Tujuan *              | B / U                                                             | X Ø                                                      |
|                       | Taipkan teks anda di sini, kemudian tekan butang Tambah di bawah. |                                                          |
|                       |                                                                   |                                                          |
|                       | ♦ Tambah Tujuan                                                   |                                                          |
| Latar Belakang *      | B / U                                                             | × Ø                                                      |
|                       | Taipkan teks anda di sini, kemudian tekan butang Tambah di bawah. |                                                          |
|                       |                                                                   |                                                          |

Rajah 17

#### 1. MAKLUMAT PERMOHONAN seperti Rajah 17;

Nama Program – nama program/perolehan.

Tujuan – tujuan program/perolehan.

Latar Belakang – latar belakang program/perolehan.

Dasar Semasa – dasar semasa program/perolehan.

Justifikasi Permohonan – justifikasi permohonan program/perolehan.

Ulasan Bahagian – ulasan bahagian program/perolehan.

Status Program – dalam PPT ataupun Tiada dalam PPT.

Jenis Peruntukan – tidak boleh diubah dan telah ditetapkan hanya pada mengurus.

Tarikh Mula – tarikh mula program/perolehan.

Tarikh Tamat – tarikh tamat program/perolehan.

No. Rujukan Fail – no rujukan fail yang ditetapkan oleh pemohon.

Anggaran Implikasi Kewangan – isi maklumat vot program/perolehan. Perkara, Objek Am, Objek Sebagai, Unit dan Anggaran Kos perlu diisi. Paparan seperti Rajah 10 akan dipaparkan.

**Jumlah Yang Dimohon** – jumlah kos yang dimohon oleh pemohon. Ini akan dimasukkan secara automatik berdasarkan kos yang dimasukkan dalam borang Anggaran Implikasi Kewangan.

**Dokumen Tambahan –** Dokumen tambahan permohonan. Fail hanya jenis PDF dan tidak melebihi 5 MB diterima.

Cara memasukkan Tujuan, Latar Belakang, Dasar Semasa, Justifikasi Permohonan dan Ulasan Bahagian :

- i. Masukkan teks yang bersesuaian ke dalam kotak input yang disediakan.
- ii. Tekan butang **Tambah** di bawah kotak input bagi menyimpan teks yang telah dimasukkan.
- iii. Pemohon dibenarkan untuk mengemaskini, memadam, atau menambah poin baharu mengikut keperluan.

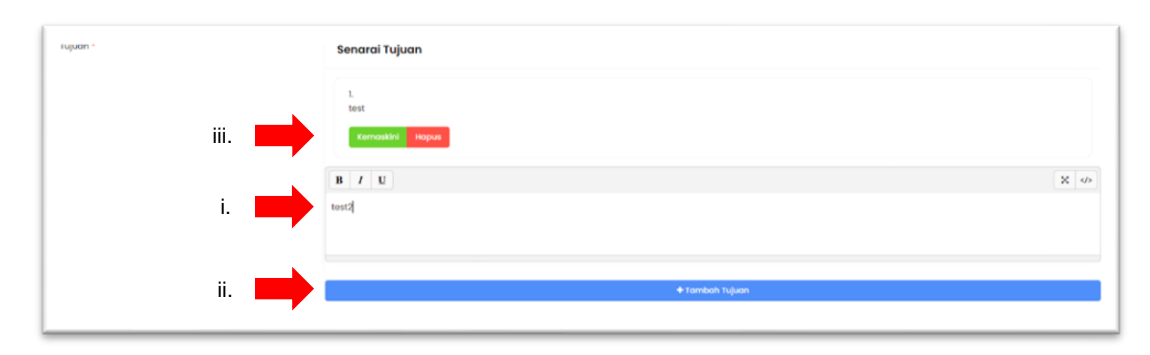

Rajah 18

Cara memasukkan vot:

- i. Pilih perkara yang ingin dimasukkan.
- ii. Berdasarkan perkara yang dipilih, **Objek Am** dan **Objek Sebagai** akan dipilih secara automatik.
- iii. Masukkan jumlah unit atau bilangan, jika diperlukan (input ini adalah pilihan).
- iv. Isi Anggaran Kos dalam format nombor, contohnya, 1000 atau 123.20.
- v. Pastikan semua yang bertanda \* diisi. Tekan butang **Simpan** setelah semua maklumat lengkap diisi.

| Perkara *               | Alat Kelengkapan Elektrik                                             |  |
|-------------------------|-----------------------------------------------------------------------|--|
| Objek Am *              | OA30000                                                               |  |
| Objek Sebagai *         | O\$35000                                                              |  |
| Nyatakan jika lain-lain |                                                                       |  |
|                         | (Nota: Isi ruangan ini hanya jika perkara tidak terdapat di pilihan.) |  |
| Unit/Bilangan           | 2                                                                     |  |
|                         |                                                                       |  |
|                         | (Nota: Ruangan ini tidak wajib diisi)                                 |  |
| Anggaran Kos *          | (Noto: Ruangan ini tidak wajib dilisi) RM 1000                        |  |
| Anggaran Kos *          | (Noto: Ruangan ini tidak wajib dila)<br>RM 1000                       |  |

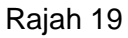

Jika pilihan Perkara tidak tersenarai, kosongkan pilihan *dropdown* Perkara.
 Isi Objek Am, Objek Sebagai dan Nyatakan jika lain-lain seperti di Rajah
 20.

| TAMBAH VOT              | Sila pastikan semua yang bertanda * alisi.                                                                   | ×     |
|-------------------------|----------------------------------------------------------------------------------------------------|-------|
| Perkara *               |                                                                                                    | ٠     |
| Objek Am *              | OA50000                                                                                                    | *     |
| Objek Sebagai *         | O\$52000                                                                                                    | ٣     |
| Nyatakan jika lain-lain | Lain-Lain                                                                                                    |       |
| Unit/Bilangan           | (Nota: til ruangan ini hanya jika perkara tulak terdapat di pilihan.) (Nota: Ruangan ini bidak wajib dilsi.) |       |
| Anggaran Kos *          | RM 2000                                                                                                    |       |
| Tutup                   | +1                                                                                                    | ambah |
|                         |                                                                                                    |       |

Rajah 20

 Setelah selesai memasukkan maklumat perolehan dengan lengkap, pemohon boleh menekan butang untuk menyimpan maklumat sebagai draf. Manakala, pemohon boleh menekan butang untuk menghantar permohonan.

| Dokumen Tambohan<br>Jormat PDF sahaja - Maksimun 5 MB.) | Choose File No file chosen                                                       |   |
|---------------------------------------------------------|----------------------------------------------------------------------------------|---|
| ' Sila semak format dalam 'Papar PDF' untuk m           | emastikan format dan maklumat telah dimasukkan dengan lengkap dan tersusun.      |   |
|                                                         | Dikemaskini: 14/01/2025, 3:50 pm C   Kembali 🕃   Papar PDI 🗧   Simpon 🚽   Hantar |   |
|                                                         |                                                                                  | _ |

Rajah 21

# 2.5. Semak Status

Semak Status mengandungi senarai permohonan yang telah dimasukkan oleh pengguna. Disini, pengguna boleh melihat butiran, mengemaskini dan membatalkan permohonan.

## 2.5.1 Senarai Permohonan

Klik pada "**Semak Status**" yang terdapat di sebelah tab **PERMOHONAN** seperti di **Rajah 22**. Paparan senarai permohonan akan dipaparkan seperti **Rajah 23**.

| **** |                             |              |   |                                    |
|------|-----------------------------|--------------|---|------------------------------------|
|      |                             |              |   |                                    |
|      | 希 Menu Utama                |              |   |                                    |
|      |                             |              |   |                                    |
|      |                             | Nama Pegawai |   | Test User Pengguna                 |
|      |                             | Bahagian     |   | Bahagian Pengurusan Maklumat       |
|      |                             | Agensi       |   | Kementerian Perpaduan Negara (KPN) |
|      |                             | Jawatan      |   | Tester                             |
|      |                             | E-mel        | 8 | testpengguna@gmail.com             |
|      | + Permohonan 📃 Semak Status |              |   |                                    |
|      |                             |              |   | Permohonan Peruntukan 🕇            |
|      |                             |              |   |                                    |

Rajah 22

|                              |                                                      | Noma Pegawai                                                                                                    | Tost Usor                                                                                                    | Pongguna                                                                                                    |                                                                                                    |       |
|------------------------------|------------------------------------------------------|----------------------------------------------------------------------------------------------------|----------------------------------------------------------------------------------------------------|----------------------------------------------------------------------------------------------------|----------------------------------------------------------------------------------------------------|-------|
|                              |                                                      | Bahagian :                                                                                                    | Bahagian Pang                                                                                                    | nuson Maklumot                                                                                                    |                                                                                                    |       |
|                              |                                                      | Agensi :                                                                                                    | Kementerian Perp                                                                                                    | duan Negara (KPN)                                                                                                    |                                                                                                    |       |
|                              |                                                      | Jawatan :                                                                                                    | Ta                                                                                                    | itor                                                                                                    |                                                                                                    |       |
|                              |                                                      | E-mail 1                                                                                                    | tostpanggur                                                                                                    | ajigmail.com                                                                                                    |                                                                                                    |       |
| show 5 v entr                | 85                                                   |                                                                                                    |                                                                                                    |                                                                                                    |                                                                                                    | Cart  |
|                              |                                                      |                                                                                                    |                                                                                                    |                                                                                                    |                                                                                                    |       |
|                              | Kod Permohonon                                       | 0 Nama Pregram 0                                                                                                    | Tarikh Mula 0                                                                                                    | Torikh Akhir                                                                                                    | 0 Status 0                                                                                                    |       |
|                              | Kod Permehenan                                       | 0 Name Program 0                                                                                                    | Terlikh Mule 0<br>14.012025                                                                                                    | Turikh Akhir<br>H.0(2025                                                                                                    | 0 Blatus 0                                                                                                    | • • • |
| 1<br>1<br>2                  | Kod Permohonen                                       | 0 Kami Pregram 0                                                                                                    | Terlikh Mule 0<br>14.012005<br>13.012005                                                                                                    | Terlikh Akhle<br>Mc012025<br>Kl 012025                                                                                        | C Status C Cont                                                                                                    | • 2 • |
| 1<br>2<br>3                  | Ked Permahenen                                       | Rema Preprint     Permonichan Keluzian Edo Parcelon     Indoanna Resultan Edo Parcelon     Indoanna Resultan Charles Zoolan                                                                                                    | Tearlikh Muleir         0           M.012025         13.01.2025           08.012025         08.012025                                                                         | Feelbh Akhler<br>Hulti2025<br>Hillina025<br>elli012025                                                                        | C Note C                                                                                                    |       |
| 1<br>2<br>3<br>4             | Kal Parmohanan<br>Internetionan<br>Internetionan     | Book Region     Second Region     Second Region     Second Region     Reserved Second Region     Reserved Second Region     Reserved Second Region     Reserved Second Region     Reserved Second Region     Reserved Second Region     Reserved Second Region     Reserved Second Region     Reserved Second Region     Reserved Region     Reserved | Tarith Mula         D           M4/9/2025            13/8/2025            06/01/2025            06/01/2025                                                                    | Turikh Abbi<br>14.02005<br>01.03005<br>01.03005<br>31.02005                                                                   | Carlos Carlos Ca |       |
| 88.<br>1<br>2<br>3<br>4<br>5 | Kai Permininan<br>Emeliotik konto<br>Emeliotik konto | 2         None Preprint         2                                                                                                    | Tarifs Mulas         D           14,012025         13,01305           13,013035         06,012035           06,012025         06,022025           30,022024         30,022024 | Yuriki Akhi           14.02005           13.02005           06.02005           30.02005           30.02005           30.02005 |                                                                                                    |       |

Rajah 23

# 2.5.2 Butiran Permohonan

 Pada paparan Senarai Permohonan, pengguna boleh menekan Kod Permohonan ataupun ikon seperti di Rajah 24 untuk melihat Butiran Permohonan.

| + Permohonan      | E Serrick Status        |                                                                             |               |              |            |         |
|-------------------|-------------------------|-----------------------------------------------------------------------------|---------------|--------------|------------|---------|
| Show 5 v e        | ntries                  |                                                                             |               |              | Cark       | ТІТорія |
| 88.               | Kod Permahanan          | 0 Nome Program 0                                                            | Tarikh Mula 💠 | Tarikh Akhir | C Status C | •       |
| 1                 | BPM/2024/00002          | Program Explorace IC1                                                       | 19.09.2024    | 19.09.2024   | • culus    |         |
| 2                 | <u>#P\$//2024/00005</u> | PROORAM PERBICARAAN MALAYSIA MADANI<br>BERSAMA KEMENTERIAN PERPADUAN NEGARA | 25.08.2024    | 26.08.2024   | • total    | 0       |
| 3                 | 82M/2024/00004          | test                                                                        | 16.07.2024    | 16.07.2024   | Eotol      | 0       |
| 4                 | BM4/2024/00003          | BENGKEL SISTEM PERUNTUKAN KEWANGAN                                          | 15.08.2024    | 98.08.2024   | • tuikus   | 0       |
| Showing I to 4 of | 4 ontries               |                                                                             |               |              |            |         |
|                   |                         |                                                                             |               |              |            |         |

Rajah 24

2. Paparan Butiran Permohonan adalah seperti di Rajah 25.

|                     |                                                                                                    |                                                                                                    | 11                                                                                                    | 1                                    |
|---------------------|----------------------------------------------------------------------------------------------------|----------------------------------------------------------------------------------------------------|----------------------------------------------------------------------------------------------------|--------------------------------------|
| Butiran Peruntuk    | an - BPM/2024/00001                                                                                                    |                                                                                                    |                                                                                                    | Status : Luk                         |
| Maklumat Pemohan    |                                                                                                    |                                                                                                    |                                                                                                    |                                      |
| Name Pemohan        | Aznimi                                                                                                    |                                                                                                    |                                                                                                    |                                      |
| Jawatan             | Personal MySTEP                                                                                                    | Ored                                                                                                    | 41                                                                                                    |                                      |
| Bahagian            | Bohogion Pengurusan Maklumot                                                                                                    | E-mel                                                                                                    | azhim@pekpaduan.gov.my                                                                                                    |                                      |
| No. Tel. Pejabot    | 03-809/8000                                                                                                    | No. Tel. Bimbit                                                                                                    |                                                                                                    |                                      |
| Maklumat Permohonan |                                                                                                    |                                                                                                    |                                                                                                    |                                      |
| Nama Program        | BENGKEL SISTEM PERUNTUKAN KEWANGAN                                                                                                    |                                                                                                    |                                                                                                    |                                      |
| Tujuan              | Dolom usaha untuk memperkukuhkan pengurusan ke<br>penggunaan Sistem Peruntukan Kewangan. Sistem ini ak                                                          | ewangan organisasi, bengkel ini dicadangkan untu<br>ian membantu dalam pengurusan bajet, kawalan pert                                                         | k memberikan pendedahan dan latihan kepada pegawai-pegawai k<br>jelanjaan, dan pelaparan kewangan yang lebih efektif dan efisien.                                                              | ewangan menge                        |
| Latar Belakang      | Pengurusan kewangan yang efisien adalah kunci kepad<br>tepat dan mudah diurus. Sistem Peruntukan Kenangan<br>perancangan dan meningkatkan ketelusan dalam pelap | la kejayaan sesebuah organisasi. Dengan perkemban<br>h merupakan salah satu sistem yang dirangka untuk<br>soran kewangan. Oleh itu, penting bagi semua pegawa | gan teknologi, sistem manual telah digantikan dengan sistem berkompu<br>membantu dalam pengurusan peruntukan bajet, memastikan dana dit<br>Ekwangan memahami dan mahir menggunakan sistem ini. | ter yang lebih ce<br>selanjakan meng |
| Objektif            |                                                                                                    |                                                                                                    |                                                                                                    |                                      |
| Bil.                |                                                                                                    | Objektif                                                                                                    |                                                                                                    |                                      |
| 1. Merr             | iberikan pemahaman yang mendalam mengenai Sistem Peruntukan I                                                                                                   | Kewangan.                                                                                                    |                                                                                                    |                                      |
| 2. Melo             | tih peserta dalam penggunaan sistem ini untuk pengurusan peruntuk                                                                                               | ran dan bajet.                                                                                                    |                                                                                                    |                                      |
| 3. Men              | ingkatkan kecekapan dalam penyediaan laparan kewangan.                                                                                                    |                                                                                                    |                                                                                                    |                                      |
|                     |                                                                                                    |                                                                                                    |                                                                                                    |                                      |

Rajah 25

# 2.5.3 Kemaskini Permohonan

1. Pada paparan Senarai Permohonan, pengguna boleh menekan ikon

seperti di **Rajah 26** untuk mengemaskini permohonan.

| Semak Status     |                                                                                                    |                                                                                                    |                                                                                                    |                                                                                                    |                                                                                                    |
|------------------|----------------------------------------------------------------------------------------------------|----------------------------------------------------------------------------------------------------|----------------------------------------------------------------------------------------------------|----------------------------------------------------------------------------------------------------|----------------------------------------------------------------------------------------------------|
|                  |                                                                                                    |                                                                                                    |                                                                                                    |                                                                                                    | Cark                                                                                                    |
| Kod Permohonan 🗘 | Nama Program 🗘 🗘                                                                                                    | Tarikh Mula 🗘                                                                                                    | Tarikh Akhir 🗘                                                                                                    | Status 0                                                                                                    |                                                                                                    |
| #2024/00012      | Proram Satu Malaysia Unite                                                                                               | 0104.2024                                                                                                    | 31.07.2024                                                                                                    | Permohonan Baru                                                                                                    | 000                                                                                                    |
| x2024/00009      | test                                                                                                    | 25.03.2024                                                                                                    | 25.04.2024                                                                                                    | Permohonan Baru                                                                                                    | 000                                                                                                    |
| 42024/00007      | testi                                                                                                    | 20.03.2024                                                                                                    | 20.03.2024                                                                                                    | • Lulus                                                                                                    | •                                                                                                    |
| 42024/00006      | wefwitwef                                                                                                    | 20.03.2024                                                                                                    | 31.03.2024                                                                                                    | Batal                                                                                                    | •                                                                                                    |
| 20034/0000 A     | Test-odmin-insert-II/3/2024                                                                                              | 31.03.2024                                                                                                    | 31.05.2024                                                                                                    | Lulus                                                                                                    | 0                                                                                                    |
|                  | Ked Permohenen C<br>Xed Permohenen C<br>goonlingge<br>goonlingge<br>goonlingge<br>goonlingge<br>goonlingge<br>goonlingge | Serval Statue           Xeld Permahanan         Nama Program         C           0004/00002         Proram Statu Matayala Uhite         C           0004/00002         Sect         C           0004/00002         Sect         C           0004/00002         Sect         C           0004/00002         Sect         C           0004/00002         Sect         C | Kad Permahanan         Neme Pregram         Tarihi Mule         C           0004/0002         Porom Solu Motoyisi Unite         0104:0024         C           0004/0002         Net         265:00004         00000000           0004/00002         Net         20000000         000000000           0004/00002         Net         000000000         00000000000           0004/00002         Net         000000000000000000000000000000000000 | Served Status         Served Permehanem         Nome Program         Tarikh Mule         Tarikh Mule         Tarikh Mule         Tarikh Mule         Tarikh Mule         Tarikh Mule         C           0004/00002         Person Statu Motoysis Unite         0164/024         31/07024         31/07024           0004/00002         test         026/0002         26/03024         30/03024           0004/00002         test         020/03024         30/03024           0004/00002         test         020/03024         30/03024 | Stand Promodunom         Name Program         Tarikh Mula         Tarikh Mula         Tarikh Mula         Tarikh Mula         Tarikh Mula         Status         Status |

Rajah 26

 Pengguna juga boleh menekan butang <sup>C | Kemuskini</sup> pada paparan Butiran Permohonan seperti di Rajah 27.

|                                                  | Perkara                                                    |                                                                                             | Objek Am/Objek                                       | Sebagai                          | Unit/Bilangan | Kos(RM)     |
|--------------------------------------------------|------------------------------------------------------------|---------------------------------------------------------------------------------------------|------------------------------------------------------|----------------------------------|---------------|-------------|
| l.                                               | Alat Kelengkapar                                           | n Elektrik                                                                                  | OA30000 / OS350                                      | 00                               | -             | RM23,000.00 |
| 2.                                               | Pakej Penginapa                                            | n dan Makanan Program Rasmi/ Kursus/ latihan                                                | OA20000 / OS290                                      | 00                               | -             | RM12,333.00 |
|                                                  |                                                            |                                                                                             |                                                      |                                  |               |             |
| Kos Per<br>Progra<br>Jenis P<br>Tarikh           | rolehan/Projek/<br>Im<br>Peruntukan<br>Mula                | RM 35,33.00<br>Mengurus<br>30.12.2024 (Isnin)                                               | Punca Peruntukan<br>Tarikh Tamat                     | -<br>30.12.2024 (                | (Isnin)       |             |
| Kos Per<br>Progra<br>Jenis P<br>Tarikh<br>Status | rolehan/Projek/<br>Im<br>Peruntukan<br>Mula<br>Perancangan | RM 38,333.00<br>Mengurus<br>30.12.2024 (Isnin)<br>Tiada Dalam Perancangan Perolehan Tahunan | Punca Peruntukan<br>Tarikh Tamat<br>No. Rujukan fail | -<br>30.12.2024 (<br>KPN 122/TES | (Isnin)<br>ST |             |

Rajah 27

3. Satu paparan seperti di Rajah 28 akan dipaparkan.

| Permohonan Peruntukan | <ul> <li>Bio pastikan semua yang bentanda * disi.</li> </ul>       | ∍ ( |
|-----------------------|--------------------------------------------------------------------|-----|
| Addumat Pemohan       |                                                                    |     |
| Tajuk Permohonan *    |                                                                    |     |
| Tujuon *              | 8 / U X                                                            | - × |
|                       | Taiptam tets anda di sini, kernadan tetan butang Tambah di bawah.  | 2   |
|                       |                                                                    | - ( |
|                       | é tambah hijian                                                    |     |
| Latar Delakang *      | 8 / U                                                              | •   |
|                       | Talpitan teks anda di sihi, kemudian tekan butang Tambah di bawah. |     |
|                       | _                                                                  | - / |
|                       | ten-bolt talat feldeng                                             |     |
| Dasar Semasa *        | 8 / 1                                                              | •   |
|                       | Talpkan teks anda di sini, kemudian tekan butang Tambah di bowah.  |     |

Rajah 28

- 4. Cara mengemaskini Tujuan, Latar Belakang, Dasar Semasa, Justifikasi Permohonan dan Ulasan Bahagian :
  - Pilih maklumat yang ingin dikemaskini dari senarai yang tersedia. Tekan butang **Kemaskini** untuk membuat perubahan.
  - ii. Lakukan perubahan pada teks di dalam kotak input.
  - iii. Setelah selesai, tekan butang Simpan untuk menyimpan kemas kini maklumat.

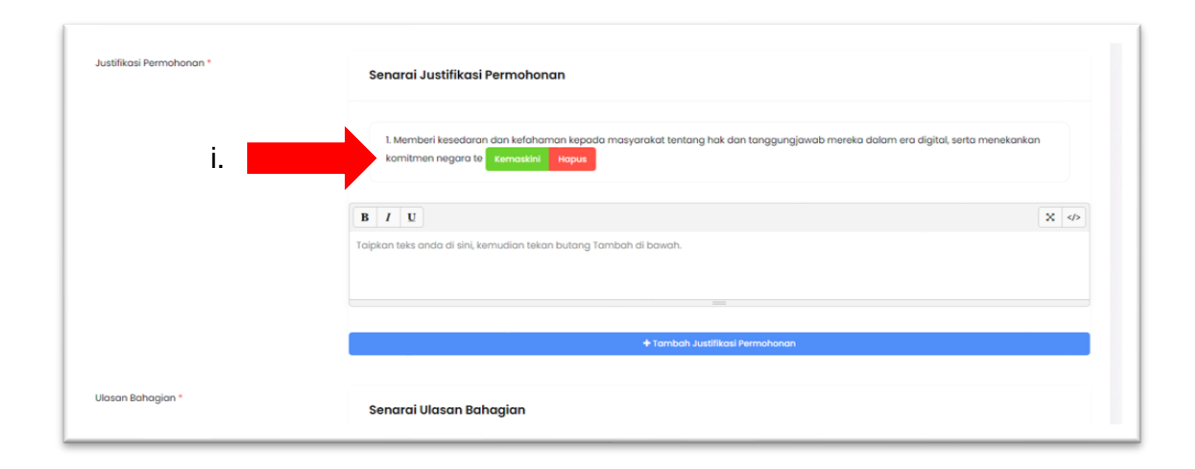

Rajah 29

|       |   | KEMASKINI JUSTIFIKASI PERMOHONAN                                                                                      | ×                            |
|-------|---|----------------------------------------------------------------------------------------------------|------------------------------|
|       |   | B I U                                                                                                    | ×                            |
| ii. 📕 | ╋ | Memberi kesedaran dan kefahaman kepada masyarakat tentang h<br>dalam era digital, serta menekankan komitmen negara te | nak dan tanggungjawab mereka |
|       | L |                                                                                                    | iii. Simpan                  |

Rajah 30

 Untuk mengemaskini anggaran implikasi kewangan, tekan butang
 Itemaskai pada bahagian Anggaran Implikasi Kewangan seperti di Rajah 31. Pastikan anda telah menyimpan borang anda terlebih dahulu untuk mengelakkan kehilangan data permohonan.

| ranki ramac          |           | 01/01/2029 | D             |               |          |
|----------------------|-----------|------------|---------------|---------------|----------|
| Anggaran Implikasi K | ewangan * |            |               | 11-11 (m      |          |
| Bil.                 | Perkara   | Objek Am   | Objek Sebagai | Unit/Bilangan | Kos (RM) |
|                      |           |            |               |               |          |

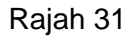

- 6. Satu paparan seperti **Rajah 32** akan dipaparkan. Berdasarkan paparan tersebut fungsi butang adalah seperti berikut:
  - **+**Tambah : Menambah permohonan perbelanjaan.
  - Constant de la constant de la cons
  - 🛄 : Menghapuskan permohonan perbelanjaan.
  - Cl Kembali ke laman borang permohonan.

| Perincian       | Perbelanjaan                                                | O Sila tekan Ker       | mboli selepos mengisi vot untu | k kemboli ke poporon l | borong permohonan |
|-----------------|-------------------------------------------------------------|------------------------|--------------------------------|------------------------|-------------------|
| Anggaran Implik | asi Kewangan *                                              |                        |                                |                        |                   |
| Bil.            | Perkara                                                     | Objek Am/Objek Sebagai | Unit/Bilangan                  | Kos(RM)                |                   |
| 1               | Alat Kelengkapan Elektrik                                   | OA30000 / OS35000      | 25                             | 23,000.00              | <b>a</b>          |
| 2               | Pakej Penginapan dan Makanan Program Rasmi/ Kursus/ latihan | OA20000 / OS29000      |                                | 12,333.00              | 2 .               |
|                 |                                                             |                        | JUMLAH KESELURUHAN             | RM 35,333.00           | + Tambah          |
| C   Kembali     |                                                             |                        |                                |                        |                   |
|                 |                                                             |                        |                                | 1/1                    |                   |

Rajah 32

7. Setelah selesai mengemaskini maklumat permohonan, pengguna perlu menekan butang untuk menyimpan maklumat yang telah dikemaskini. Sistem juga akan secara automatik menyimpan maklumat setiap 30 saat.

| en.                    | Perkara        | Objek Am/Objek sebagai     | Unit/silangan | KOS(RM)     |
|------------------------|----------------|----------------------------|---------------|-------------|
| 1                      | Lesen Perisian | OA30000 / OS39000          |               | RM20,000.00 |
|                        |                |                            |               | (2 Kernaski |
|                        |                |                            |               |             |
| Jumian Yang Dimol      | ion -          | .RM 20000                  |               |             |
| Dokumen Tambaha        | in             |                            |               |             |
| Sormat PDF sahaja - Ma | ksimun I MB.)  | Choose File No file chosen |               |             |

Rajah 33

# 2.5.4 Batal/Hapus Permohonan

1. Pada paparan Senarai Permohonan, pengguna boleh menekan ikon

Seperti di Rajah 34 untuk Batal/Hapus Permohonan. Hanya permohonan yang berstatus 'Draf' akan dihapuskan. Manakala, permohonan yang berstatus 'Permohonan Baru' akan dibatalkan.

| Bil. | Ked Permohenan | Nama Program 💠             | Tarikh Mula 💠 | Tarikh Akhir 💠 | Status 🖨        |   |
|------|----------------|----------------------------|---------------|----------------|-----------------|---|
| 1    |                |                            | 27.03.2024    | 27.03.2024     | Draft           |   |
| 2    | M2024/00012    | Proram Satu Malaysia Unite | 01.04.2024    | 31.07.2024     | Permohonan Baru |   |
| 3    | M2024/00009    | test                       | 25.03.2024    | 25.04.2024     | Permohonan Baru |   |
| 4    | M2024/00007    | testi                      | 20.03.2024    | 20.03.2024     | • Lulus         | • |
| 5    | M2024/00006    | wefwfwef                   | 20.03.2024    | 31.03.2024     | Botol           | 0 |

Rajah 34

 Bagi permohonan yang berstatus 'Permohonan Baru', pengguna perlu memberi alasan pembatalan untuk membatalkan permohonan seperti di Rajah 35.

| Anggaran In                                                                           | nplikasi Kewango      | n                                                                            |                        |                                  |                          | ^           |
|---------------------------------------------------------------------------------------|-----------------------|------------------------------------------------------------------------------|------------------------|----------------------------------|--------------------------|-------------|
| Bil.                                                                                  | Perkara               |                                                                              | Objek Am/Objek Sebagai |                                  | Unit/Bilangan            | Kos(RM)     |
| L                                                                                     | Utiliti               |                                                                              | OA20000 / OS23000      |                                  | 31                       | RM30,000.00 |
| 2.                                                                                    | Sewaan Dewan          |                                                                              | OA20000 / OS24000      |                                  |                          | RM23,000.00 |
| Jenis Peruntuko<br>Tarikh Mula                                                        | n                     | Mengurus<br>31.01.2025 (Jumaat)                                              |                        | Punca Peruntukan<br>Tarikh Tamat | -<br>31.01.2025 (Jumaat) |             |
| enis Peruntuko<br>arikh Mula<br>Itatus Peranca<br>Io. Rujukan fail                    | an<br>ngan            | Mengurus<br>31.01.2025 (Jumaat)<br>Dalam Perancangan Pe<br>KPNJ00-11/1/9 ( ) | rolehan Tahunan        | Punca Peruntukan<br>Tarikh Tamat | -<br>31012025 (Jumoot)   |             |
| Jenis Peruntuko<br>Tarikh Mula<br>Status Peranca<br>No. Rujukan fail<br>Alasan Pembat | an<br>ngan<br>alan: • | Mengurus<br>31.01.2026 (Jumaat)<br>Dalam Perancangan Pe<br>KPNJ00-11/1/9 ( ) | rolehan Tahunan        | Punca Peruntukan<br>Tarikh Tamot | -<br>31.012025 (Jumoot)  |             |

Rajah 35

3. Permohonan yang berstatus 'Draf' tidak perlu memberikan alasan pembatalan.

|                                       | Bil.                               | Perkara           |                                                                                   | Objek Am/Objek Sebagai           | Unit/Bilangan           | Kos(RM)    |
|---------------------------------------|------------------------------------|-------------------|-----------------------------------------------------------------------------------|----------------------------------|-------------------------|------------|
|                                       | 1. Perkhidmatan Bayaran Penceramah |                   | iyaran Penceramah                                                                 | OA20000 / OS29000                | 2                       | RM3,000.00 |
|                                       | 2.                                 | Sewaan Dewan      |                                                                                   | OA20000 / OS24000                |                         | RMI,000.00 |
|                                       | 3.                                 | Perkhidmatan Pe   | rsediaan Makanan                                                                  | OA20000 / OS29000                | 4                       | RM500.00   |
| Jenis I                               | eruntuk                            | an                | Mengurus                                                                          | Punca Peruntukan                 | 10 C                    |            |
| Jenis I<br>Tarikh<br>Status<br>No. Ru | Peruntuk<br>Mula<br>Perance        | an<br>angan<br>il | Mengurus<br>31.10.2024 (Khamis)<br>Tiada Dolom Perancangan Perolehan Tahunan<br>- | Punca Peruntukan<br>Tarikh Tamat | -<br>3130.2024 (Khamis) |            |

Rajah 36

#### 2.6. Profil Pengguna

Modul Profil Pengguna membolehkan pengguna mengubah suai maklumat dan kata laluan.

1. Klik pada **Pengguna** pada menu utama di bahagian atas. Pilihan profil akan muncul seperti yang ditunjukkan dalam **Rajah 37**.

|                             |                |                                    | & Profil    |
|-----------------------------|----------------|------------------------------------|-------------|
| 希 Menu Utama                |                |                                    | (+ Log Kelu |
|                             | Nama Pegawai : | Test User Pengguna                 |             |
|                             | Bahagian :     | Bahaglan Pengurusan Maklumat       |             |
|                             | Agensi         | Kementerian Perpaduan Negara (KPN) |             |
|                             | Jawatan :      | Toster                             |             |
|                             | E-mel :        | testpengguna@gmail.com             |             |
| + Permohonan 📳 Semak Status |                |                                    |             |
|                             |                |                                    | T i Topis   |
|                             |                |                                    | Cort        |

Rajah 37

2. Satu paparan seperti **Rajah 38** akan dipaparkan. Tekan butang untuk mengemaskini profil pengguna.

| makiumat rengguna                                            |                                                                                                    |                         |
|--------------------------------------------------------------|----------------------------------------------------------------------------------------------------|-------------------------|
| No. Mykad<br>Nama<br>Agensi<br>Bahagian<br>Jawatan<br>Status | 00000000000<br>Test User Penaauna<br>Kementer gara (KPN)<br>Bahagian rengurusan Makulmat<br>Tester |                         |
| Maklumat Login                                               |                                                                                                    |                         |
| ID Pengguna<br>Kata Laluan                                   | 0000000000                                                                                         |                         |
|                                                              |                                                                                                    | é Kembol 🛛 🖉 Kemasikini |

Rajah 38

3. Setelah selesai mengemaskini maklumat profil, pengguna perlu menekan butang untuk menyimpan maklumat yang telah dikemaskini.

| Gred *                | F29                                                    |                     |
|-----------------------|--------------------------------------------------------|---------------------|
| Emel*                 | testpengguno@gmail.com                                 |                     |
| No. Telefon Pejabat * | 0380818000                                             |                     |
| No. Telefon *         | 01888888                                               |                     |
| Status                | Aktif                                                  |                     |
| Peranan               | Pengguna Biasa                                         |                     |
| ID Pengguna           | 0000000000                                             |                     |
| Kata Laluan *         | Koto Loluon                                            |                     |
|                       | Biorikan kosong jika biaki ingin mengubah kata kaluan. |                     |
|                       |                                                        | € Kembal 🚯   Simpan |

Rajah 39

#### 2.7. Pengesahan

Setelah permohonan dihantar oleh pengguna, permohonan tersebut perlu disahkan oleh pengesah. Hanya **Ketua** atau **Sub Bahagian** yang diberi kuasa untuk membuat pengesahan permohonan.

 Untuk membuat tindakan, pengesah perlu menekan butang Kod Permohonan atau ountuk melihat Butiran Permohonan bagi permohonan yang berstatus 'Permohonan Baru' sahaja.

| BİL | Kod Permohonan 🖨      | Nama Program                                                             | Pernohon                          | Tarikh Mula 🖨 | Tarikh Tamat 🖨 | Status ;        |    |
|-----|-----------------------|--------------------------------------------------------------------------|-----------------------------------|---------------|----------------|-----------------|----|
| ι.  | BPM/2024/00010        | PEMBANGUNAN KEMAHIRAN DALAM MACHINE LEARNING DAN KECERDASAN BUATAN (AI)  | Test User Pengguna                | 14.10.2024    | 17.10.2024     | Permohonon Banu | 00 |
| 2.  | <u>BKP/2024/00009</u> | PROGRAM BANTUAN PALESTIN                                                 | Test User Pengguna                | 16.09.2024    | 15.08.2024     | Eulus           |    |
| 3.  | BDHA/2024/00008       | Permohonan Lesen Canva Pro                                               | Test User Pengguna                | 12.08.2024    | 01.01.2029     | Botol           | 0  |
| 4.  | BPM/2024/00007        | Program Explorace ICT                                                    | Azhim Arief bin Ahya              | 19.09.2024    | 19.09.2024     | tulus           | 0  |
| 5.  | BPM/2024/00004        | test                                                                     | Azhim Arief bin Ahya              | 16.07.2024    | 16.07.2024     | Rotal           | 0  |
| 6.  | BPM/2024/00005        | PROGRAM PERBICARAAN MALAYSIA MADANI BERSAMA KEMENTERIAN PERPADUAN NEGARA | Azhim Arief bin Ahya              | 26.08.2024    | 26.08.2024     | tulus           | 0  |
| 7.  | BPM/2024/00006        | Permohonan mengadakan latihan SPA                                        | Chempawan Binti Saidina<br>Othman | 14.08.2024    | 16.07.2024     | Disyorkan       | 0  |
| 8.  | BPM/2024/00001        | BENGKEL SISTEM PERUNTUKAN KEWANGAN                                       | Azhim Arief bin Ahya              | 15.08.2024    | 16.08.2024     | Lutus           | 0  |

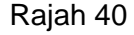

Pengesah perlu menekan butang *Permohonan* seperti di paparan Rajah 41.

| C i Kembali | <b>⊁</b>  Tindakan |
|-------------|--------------------|
|             |                    |

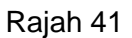

3. Paparan tindakan akan dipaparkan seperti **Rajah 42**. Pengesah perlu memilih pilihan **Syor/Semak Semula** dan mengisi **Ulasan**. Setelah selesai tekan butang **Hantar** untuk menghantar tindakan permohonan.

| Syorkan Peruntukan Ini?    | ×          |
|----------------------------|------------|
| O Semak Semula O Syor      |            |
| Sila masukkan ulasan anda. |            |
|                            | li         |
|                            |            |
|                            | 利   Hantar |

Rajah 42

# 2.8. Log Keluar

Bagi pengguna, tekan butang dan pilih pilihan Log Keluar seperti di paparan Rajah 43.

|                             |                                | A Profil      |
|-----------------------------|--------------------------------|---------------|
| 🖀 Menu Utama                |                                | [→ Log Keluar |
| Nama Pesawai                | - Test like Pengaung           |               |
| No. Kad Pengenalan          | : 0000000000                   |               |
| Bahagian                    | : Bahagian Pengurusan Maklumat | K             |
| Jawatan                     | : Tester                       | 2             |
| E-mel                       | : testpengguna@gmail.com       |               |
| + Permohonan 🔄 Semak Status |                                |               |
|                             | Permohonan Peruntukan 🕂        |               |

Rajah 43

Bagi pengesah, tekan butang dan pilih pilihan Log Keluar seperti di paparan Rajah 44.

| =                                       |        |                  |                                                                               |                       |   |               |                | Peng       | esah ~ |
|-----------------------------------------|--------|------------------|-------------------------------------------------------------------------------|-----------------------|---|---------------|----------------|------------|--------|
| Selamat Datang,<br>Zamzuri bin Abdullah | Send   | arai Permohon    | an                                                                            |                       |   |               | e              | Log Keluar | -      |
| PERMOHONAN                              | Show 1 | 0 - entries      |                                                                               |                       |   |               |                |            | Cari : |
| 💽 Peruntukan 🗸 🗸                        | Bil. * | Kod Permohonan 🌲 | Nama Program 🔶                                                                | Pemohon               | ¢ | Tarikh Mula 🔷 | Tarikh Tamat 🌲 | Status 💠   | ¢      |
| • Senarai                               | 1.     | BPM/2024/00010   | PEMBANGUNAN KEMAHIRAN DALAM<br>MACHINE LEARNING DAN<br>KECERDASAN BUATAN (AI) | Test User<br>Pengguna |   | 14.10.2024    | 17.10.2024     | Disyorkan  | 0      |

Rajah 44

## 3. BANTUAN HELPDESK

Pengguna boleh menghubungi talian seperti di bawah sekiranya terdapat pertanyaan berkaitan sistem.

| No Tel | 03 8091 8161 / 8123   |
|--------|-----------------------|
| Emel   | spps@perpaduan.gov.my |